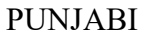

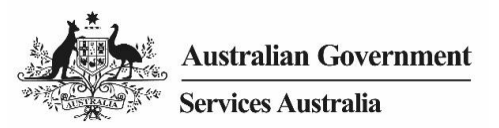

## ਵਿਡੀਓ ਪ੍ਰਤੀਲਿਪੀ (ਟਰਾਂਸਕਰਿਪਟ)

## ਲਿੰਕ ਕਰਨ ਵਾਲੇ ਕੋਡ ਦੀ ਵਰਤੋਂ ਕਰਕੇ Medicare ਨੂੰ ਕਿਵੇਂ ਆਪਣੇ myGov ਖਾਤੇ ਨਾਲ ਲਿੰਕ ਕਰਨਾ ਹੈ।

ਹੁਣ ਤੁਸੀਂ ਆਪਣੇ myGov ਖਾਤੇ ਵਿੱਚ ਸਾਈਨ-ਇਨ ਕਰ ਲਿਆ ਹੈ ,ਹੇਠਾਂ ਵੱਲ ਨੂੰ ਜਾਓ ਅਤੇ ਆਪਣੀ Link your first service ਨੂੰ ਚੁਣੋ।

ਸੇਵਾਵਾਂ ਦੀ ਸੂਚੀ ਵਿੱਚੋਂ Medicare ਦੀ ਚੋਣ ਕਰੋ।

myGov ਦੁਆਰਾ ਤੁਹਾਡੀ ਨਿੱਜੀ ਜਾਣਕਾਰੀ ਨੂੰ ਸੰਭਾਲਣ ਲਈ ਤੁਹਾਨੂੰ ਸਹਿਮਤ ਹੋਣ ਲਈ ਕਿਹਾ ਜਾਵੇਗਾ। ਜਾਰੀ ਰੱਖਣ ਲਈ l agree ਦੀ ਚੋਣ ਕਰੋ।

Medicare ਨੂੰ ਲਿੰਕ ਕਰਨ ਲਈ ਕੁਝ ਵਿਕਲਪ ਉਪਲਬਧ ਹਨ। ਇਹ ਵੀਡੀਓ ਵਿਖਾਉਂਦੀ ਹੈ ਕਿ ਲਿੰਕ ਕਰਨ ਵਾਲੇ ਕੋਡ ਦੀ ਵਰਤੋਂ ਕਰਕੇ ਲਿੰਕ ਕਿਵੇਂ ਕਰਨਾ ਹੈ।

ਲਿੰਕ ਕਰਨ ਵਾਲਾ ਕੋਡ ਪ੍ਰਾਪਤ ਕਰਨ ਲਈ ,ਤੁਸੀਂ Medicare ਨੂੰ ਫੋਨ ਕਰ ਸਕਦੇ ਹੋ, ਜਾਂ ਕਿਸੇ ਸੇਵਾ ਕੇਂਦਰ ਵਿਖੇ ਜਾ ਸਕਦੇ ਹੋ।

l have a linking code ਚੁਣੋ, ਫਿਰ Next ਦੀ ਚੋਣ ਕਰੋ।

Medicare ਦੁਆਰਾ ਪ੍ਰਦਾਨ ਕੀਤਾ ਲਿੰਕ ਕਰਨ ਵਾਲਾ ਕੋਡ ਦਾਖਲ ਕਰੋ।

ਥੱਲੇ ਡਿੱਗਦੇ ਮੀਨੂ ਵਿੱਚੋਂ Medicare ਦੀ ਚੋਣ ਕਰੋ।

ਜਿੱਥੇ ਤੁਹਾਨੂੰ ਆਪਣਾ agency reference number ਦਾਖਲ ਕਰਨ ਲਈ ਕਿਹਾ ਜਾਂਦਾ ਹੈ ,ਆਪਣਾ Medicare ਕਾਰਡ ਦਾ ਨੰਬਰ ਅਤੇ ਆਪਣਾ individual reference number ਦਾਖਲ ਕਰੋ। ਤੁਹਾਡਾ individual reference number ਤੁਹਾਡੇ Medicare ਕਾਰਡ ਉੱਤੇ ਤੁਹਾਡੇ ਨਾਮ ਤੋਂ ਪਹਿਲਾਂ ਲਿਖਿਆ ਨੰਬਰ ਹੈ ,ਫੇਰ **Next** ਦੀ ਚੋਣ ਕਰੋ।

ਤੁਸੀਂ ਹੁਣ ਸਫਲਤਾਪੁਰਵਕ Medicare ਨੂੰ ਆਪਣੇ myGov ਖਾਤੇ ਨਾਲ ਲਿੰਕ ਕਰ ਲਿਆ ਹੈ।

ਵਧੇਰੇ ਜਾਣਕਾਰੀ ਵਾਸਤੇ my.gov.au ਵੇਖੋ

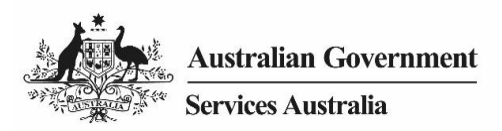

ENGLISH

## Video transcript

## How to link Medicare to your myGov account using a linking code.

Now you have signed into your myGov account, scroll down and select Link your first service.

Select Medicare in the list of services.

You will be asked to agree to myGov storing your personal information. Select I agree to continue.

There are a few options available to link Medicare. This video shows how to link using a linking code.

To get a linking code, you can call Medicare or visit a service centre.

Select I have a linking code, then select Next.

Enter the linking code provided by Medicare.

Select **Medicare** from the drop down menu.

Where you are asked to enter your agency reference number, enter your Medicare card number plus your individual reference number. Your individual reference number is the number before your name on your Medicare card, then select **Next**.

You have now successfully linked Medicare to your myGov account.

For more information, visit **my.gov.au**